# Bizer team Second State Second State

# Step.2

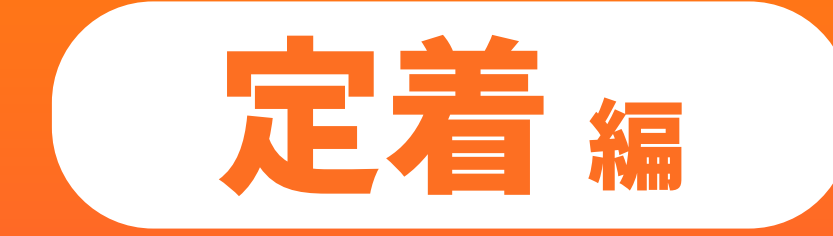

# チーム全員で 利用を習慣化させよう

## 期限とステータスを最新の状態にしましょう

それぞれが持っているタスクの期限を決め、ステータスを最新に更新しておくことで Bizer team をベースにしたコミュニケーションができるようになります。 習慣づけのため、チーム内で現在やっている定期 MTG での Bizer team の画面を 使ってタスク確認の時間をとり、全員で確認する時間を作りましょう。

## こんな状態になってませんか…?

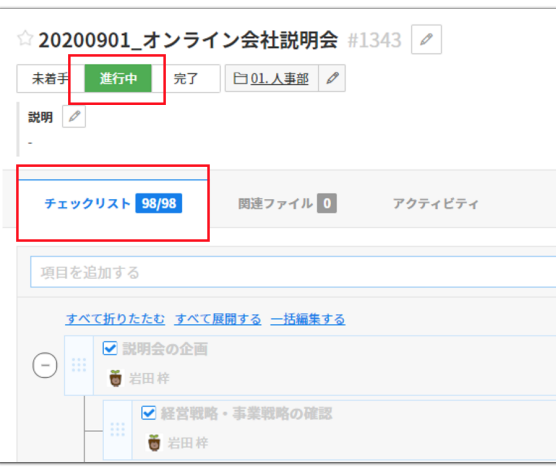

#### チェックリストがすべて完了しているのに、タスクのステータスが「進行中」のままなの で、未完了状態で一覧に残ったままになっている。

| ☆ 電子署名システムの導入検討 #1485<br>#着手 進行中 完了 □○1.人事態<br>説明<br>- | メニュー V     担当者       正 林 まゆ       全体の稼働時間       - | Ø |
|--------------------------------------------------------|---------------------------------------------------|---|
| チェックリスト 3/5 回速ファイル 0 アクティビティ                           | 期限 -                                              | Ø |
| 項目を追加する                                                | ラベル<br>+ 追加<br>ペーバレス推進PJT                         |   |

期限日を設定していないため、いつまでに終わらせるタスクかが不明確になり、後ろ倒し になってしまう。

| X= V      | <b>担当者</b><br><b>1</b> 岩田 梓   |   |
|-----------|-------------------------------|---|
|           | 全体の稼働時間<br>-                  |   |
|           | 期限<br>2020/09/01              | Ø |
| 十追加       | ラベル<br>説明会                    | Ø |
| □ 未完了のみ表示 | 网络者<br>18                     | 1 |
| サブ項目 22 件 | 作成者<br>岩田 梓(2020/04/07 16:00) |   |
|           |                               |   |

# 自身の業務が Bizer team に集約されている 状態を作りましょう

やるべき業務が Bizer team 内に集約されていると、普段から Bizer team を起点 に仕事ができる状態に近づきます。<u>各チェックリストにリマインダーを設定し、ホー</u> ム画面を活用して自身のタスク管理をしましょう。

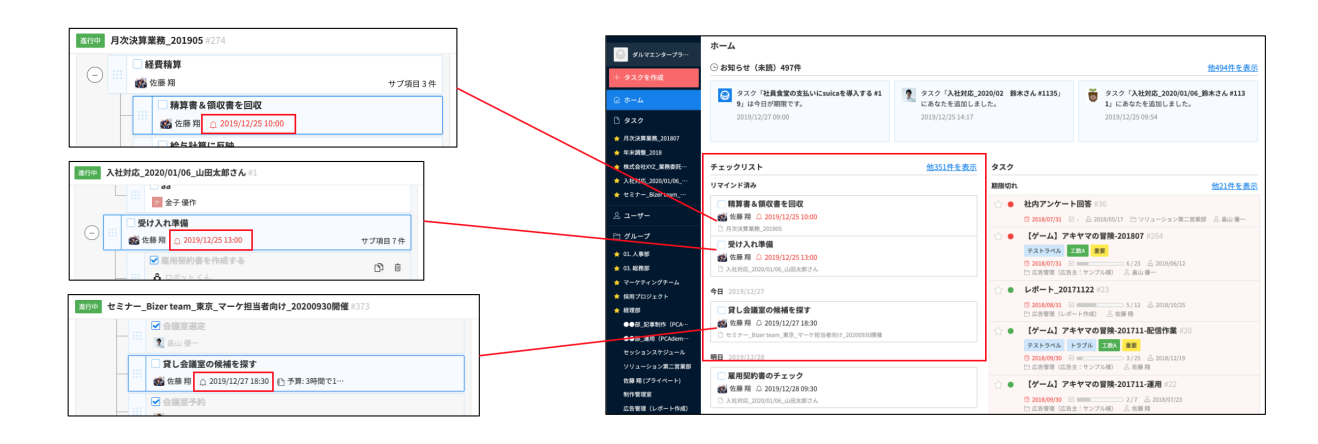

ホーム画面には各タスクを横断したチェック項目がリマインダー設定された日順に並ぶた め、自分がやるべき作業の優先順位が明確に。これにより、自身で次の作業を覚えておく 必要もなくなる。

## メンバーへの依頼はタスク上で行いましょう

チーム内の小さな依頼も、Bizer team のタスクやチェックリストを使って行いま しょう。期限や進捗の共通認識を持てるため、スムーズなコミュニケーションにも役 立ちます。

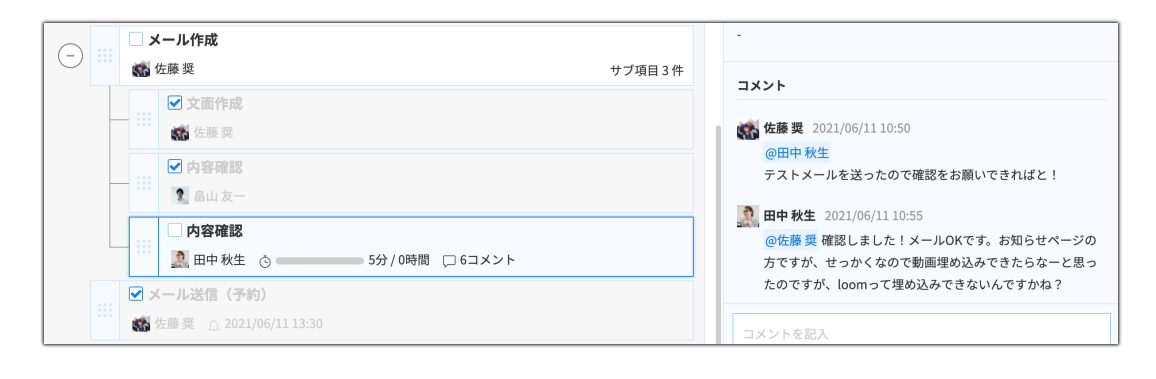

相手に確認をしてもらうためのチェック項目を作ったり、コメントを活用することで、業 務に関する作業内容やコミュニケーションがタスクに集約される。

#### 【お役立ち動画】

・「だるまの知恵袋〜リマインダーを活用しよう!〜」 https://youtu.be/hagU3ufO-dw

# チームメンバー全員が関わる社内業務等で使って みましょう

社内研修や健康診断、目標管理など、社内のタスクで全員がかかわるタスクの管理に も活用できます。依頼者は全員が終わったかどうかの確認、依頼される側も何をすべ きかが一目瞭然です。

| ☆ コンプライアンス研修_2021 #2430 🖉                                   |                  |                                                                  |  |
|-------------------------------------------------------------|------------------|------------------------------------------------------------------|--|
| 未着手         進行中         完了         □ <u>社内業務</u> ∅          |                  |                                                                  |  |
| 説明 /<br>以下のURL。<br>http://aaab                              | より各自<br>obbccc.e | 接講をお願いします。<br><u>com</u>                                         |  |
| チェック                                                        | リスト              | 0/6 関連ファイル 0 アクティビティ                                             |  |
|                                                             |                  |                                                                  |  |
| 項目を追                                                        | 項目を追加する          |                                                                  |  |
|                                                             |                  |                                                                  |  |
| <u>すべて折りたたむ すべて展開する</u> 一括編集する                              |                  |                                                                  |  |
| <ul> <li>         - → → → → → → → → → → → → → → →</li></ul> |                  |                                                                  |  |
|                                                             |                  | □ 研修の受講と確認テストの実施<br>2 井口 淡次 □ 2021/06/18 09:00                   |  |
| -                                                           |                  | □ 研修の受講と確認テストの実施<br>2021/06/18 09:00                             |  |
| -                                                           |                  | □ 研修の受講と確認テストの実施<br>② 加藤正男 ① 2021/06/18 09:00                    |  |
| -                                                           |                  | □ 研修の受講と確認テストの実施<br>③ 近藤 茂一 Ω 2021/06/18 09:00                   |  |
|                                                             |                  | □ 研修の受講と確認テストの実施<br><sup>●</sup> ※日 / ### → 2021 / 9// 10 / 2030 |  |

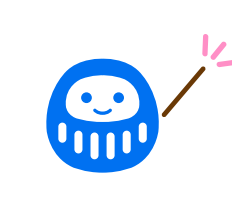

マネジメントする立場の人が、Bizer team 上で 各自の業務の進捗状況を把握するんだという認識 を持つことが、各メンバーのモチベーションにつ ながります

| X=== ~    | <b>担当者</b>                                      |
|-----------|-------------------------------------------------|
|           | 期限                                              |
|           | -                                               |
|           | ラベル                                             |
|           |                                                 |
|           | 関係者                                             |
|           | si 🧟 🕅 🎗 🕅 🚴                                    |
| 十追加       | 全体の稼働時間                                         |
| □ 未完了のみ表示 | -                                               |
|           | 作成者                                             |
| サブ項目 5 件  | 佐藤 奨(2021/06/14 17:39)                          |
|           | コメント                                            |
|           |                                                 |
|           |                                                 |
|           |                                                 |
|           |                                                 |
|           |                                                 |
|           |                                                 |
|           | <b>@</b> 送信                                     |
|           | 井口 源次さん、松尾 直樹さん、加藤 正男さん、そのほか2<br>人にコメントが通知されます。 |

# **Bizer team を使った** 業務マネジメントをしよう

### いろいろあるタスクの確認方法

業務マネジメントで活用するにあたり、業務種別やメンバーごとの進捗状況の把握は 必須です。Bizer team では、いろいろな切り口でタスクを一覧化して確認すること ができます。状況に応じたタスクの確認方法を知っておきましょう。

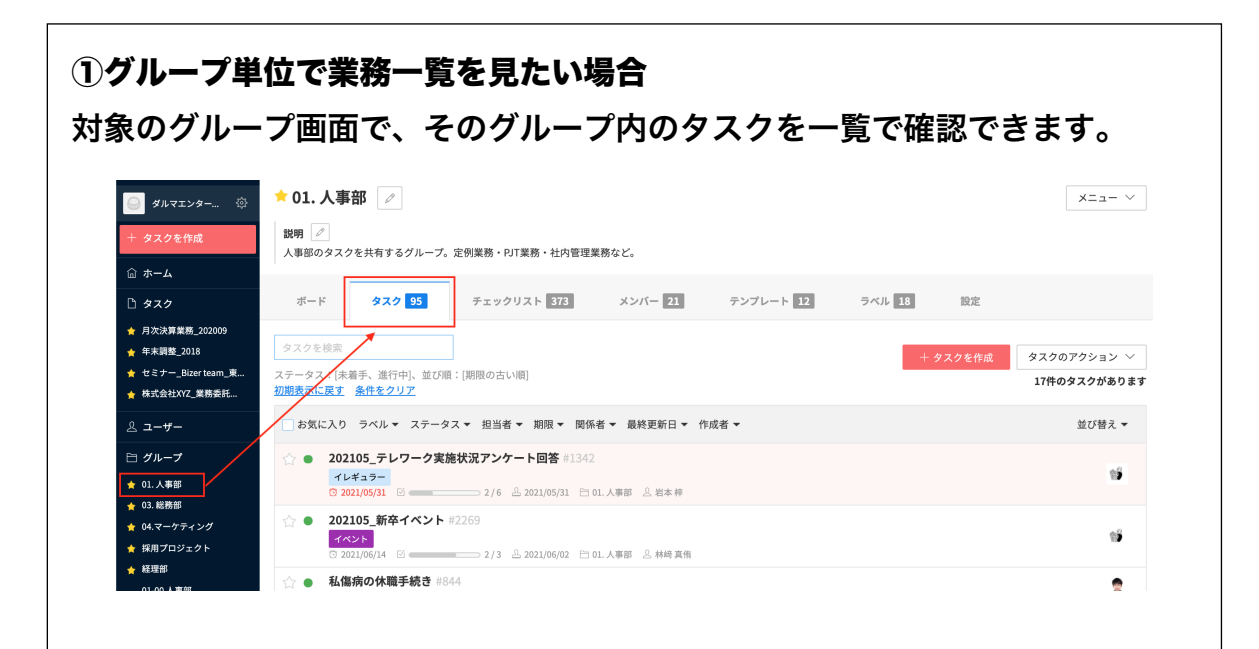

#### ②グループを横断した業務を見たい場合

タスクー覧画面で様々な条件を指定して表示させることができます。

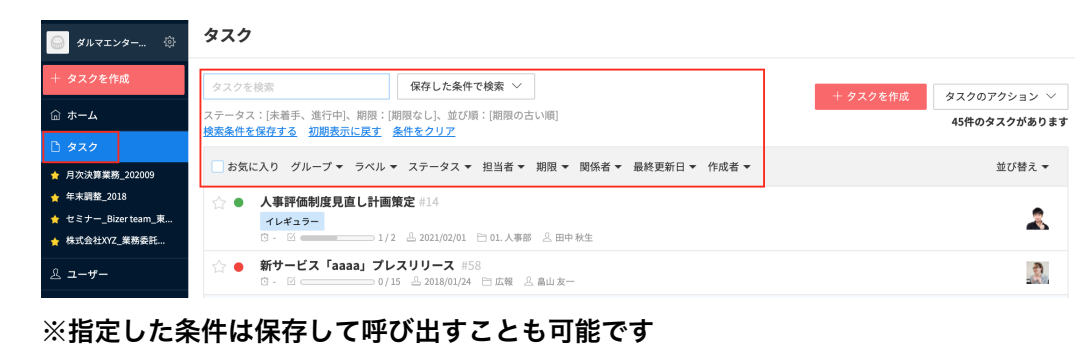

参考ヘルプページ: https://help-team.bizer.jp/ja/articles/3640611

③ユーザーごとの業務量を見たい場合 ユーザー一覧でユーザーを選択することで るタスクの一覧やチェックリストの一覧を

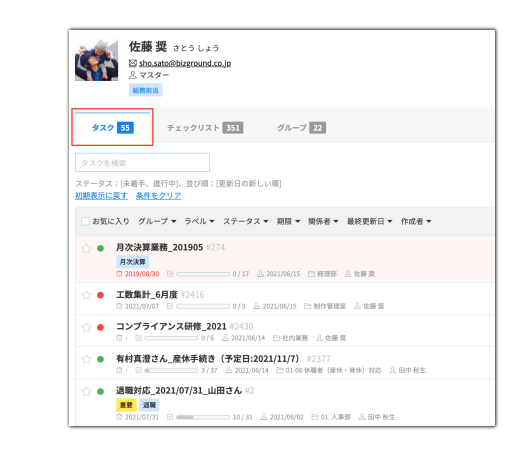

## ダイジェストメール

チーム全体の業務内容や、変化を把握するためにはダイジェストメールが便利です。 自分が所属するグループの動きのサマリを1日に1回メールで受け取れます。

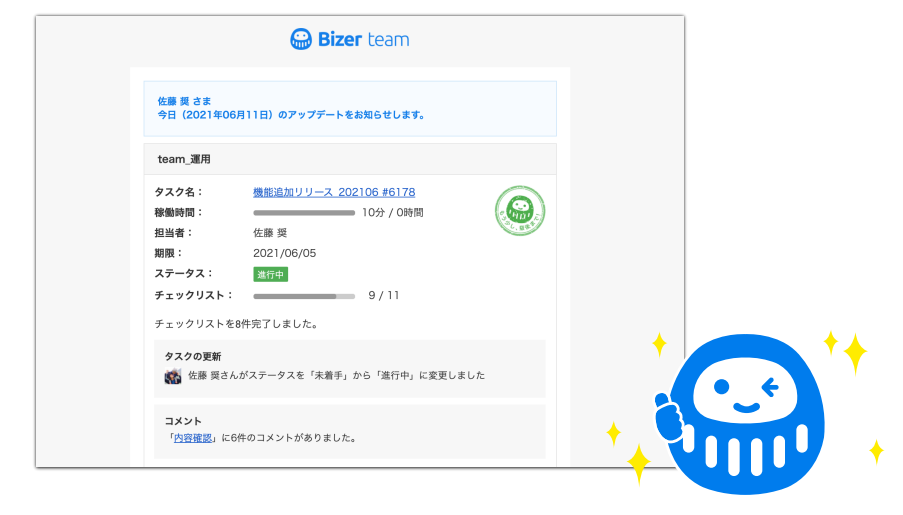

※毎日0時頃に、昨日の Bizer team 内の進捗状況がメールでレポートされます。

#### 【お役立ち動画】

 「だるまの知恵袋~タスクが増えてきたとき、どう整理する?~」 https://youtu.be/VskZbWn-kCY

| そ(<br>在認 <sup>:</sup>     | のユーザーが担当者となってい<br>できます。                   |
|---------------------------|-------------------------------------------|
| 1                         | 佐藤 奨 さとうしょう<br>Si dha tata®birmanud na ja |
|                           | E 3734-<br>€ 7374-<br>€8853               |
| タスク                       | 55 チェックリスト 351 グループ 22                    |
| リマインド済                    | ð                                         |
| 日精算書                      | & 领权書を回収                                  |
| 日 月次決算                    | 業務_201905                                 |
| 明日 2021/0                 | 16/16                                     |
| □ 産前産                     | 後休業届フォーマットの送付                             |
| 🌇 佐藤 英                    | ≙ Ω 2021/06/16 10:00                      |
| <ul> <li>有村真澄;</li> </ul> | さん_塵休手続き(予定日:2021/11/7)                   |
| 金曜日 2021                  | /06/18                                    |
| □ 産休取                     | 得手続きの準備                                   |
| <b>米</b> 化蒸 符             | ≙ Ω 2021/06/18 09:00                      |
| KTOK 20                   |                                           |

# こんな状態は NG です!

#### 期限切れだらけのタスクー覧…

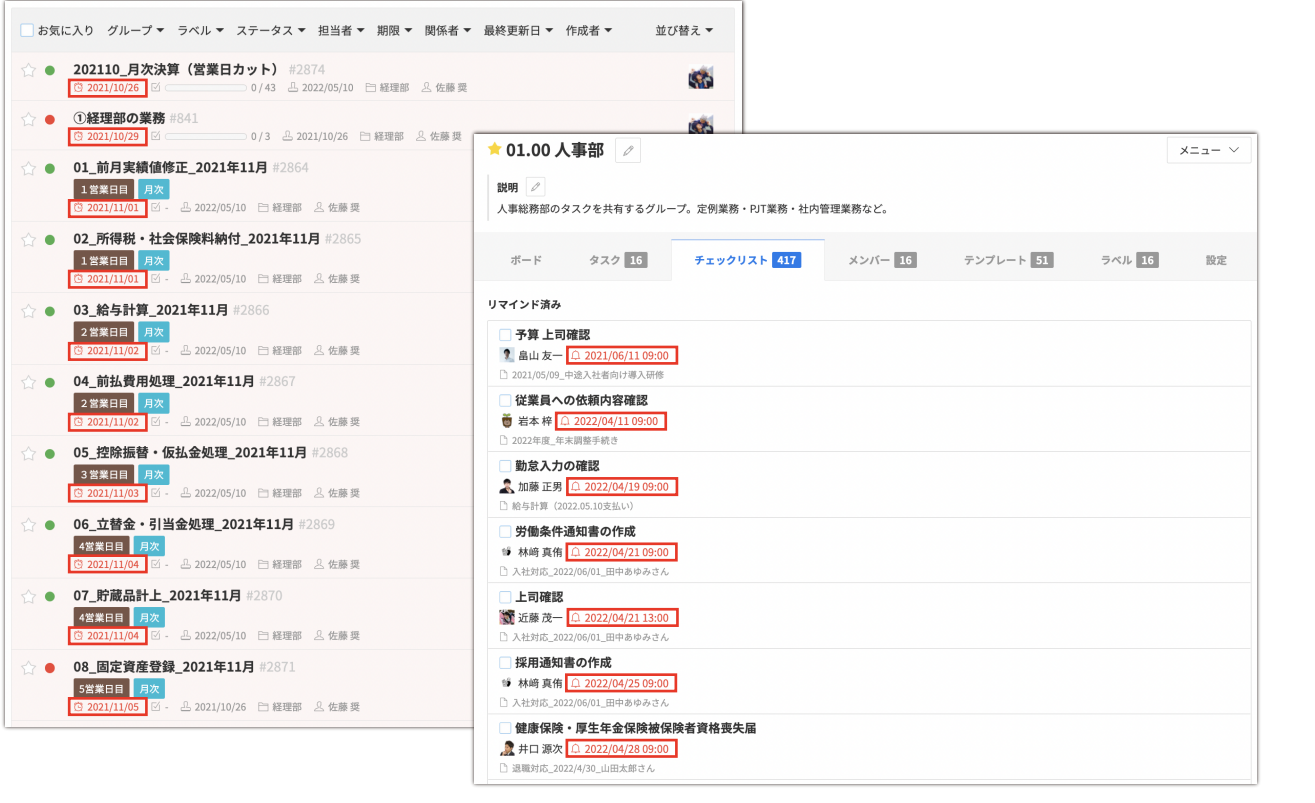

リマインダー日時がすぎたチェック項目だらけ…

#### 【こうなってしまう要因】

- ・本当は完了しているタスク/チェック項目なのに未完了のまま放置している
- 予測した完了目安より時間がかかっているが、期限の更新ができていない
- ・今はまだできない作業について、リマインダーの再設定を行っていない

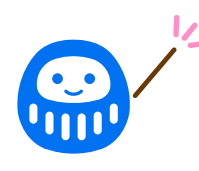

このような状態になってしまうと、適切な業務状 況の共有ができません。正しく業務マネジメント するためにも、定期的な状態の確認が大事です

# 定型業務のタスクを テンプレート化してみよう

# タスクのテンプレート化

定型業務やルーティン業務は、テンプレートとして登録し、チームメンバーが使える 状態にしましょう。

Bizer team では0からテンプレートを作成することもできますが、それよりも、最 初はタスクとして作成し、次の業務ではそのタスクをコピーして使い、内容の見直し や修正を重ね、ある程度の型ができてきたタイミングでテンプレート化することをお すすめしています。

| タスク① |          | タスク② |
|------|----------|------|
|      | ⊐ピ–<br>> |      |

年に1回などの頻度の低い業務についてもテンプレート登録しておくことをおすすめ します。前回対応した内容が書き出されているので、思い出したり資料を探し出す手 間が省けます。

また、テンプレートには、作成されるタスクタイトルに期限日を反映する記述方法や、 あらかじめリマインダーを設定しておく機能があるため、是非ご活用ください。

#### 【参考ヘルプセンター】

- ・テンプレートから作成するタスクのタイトルに期限日を反映する https://help-team.bizer.jp/ja/articles/3106244
- ・テンプレートのチェックリストにリマインダー設定をする https://help-team.bizer.jp/ja/articles/3486465

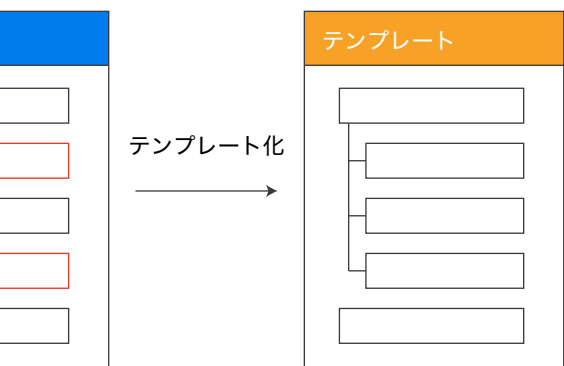

## 繰り返し設定で作成忘れを防止

定期的に発生するタスクは繰り返し設定をしておきましょう。タスク作成の手間の削 減、作成忘れの防止にもつながります。

| < テンプレートー覧に戻る<br>経費精算 /<br>F 01人事部 //<br>説明 //<br>- | 7>7レ−ト<br>X⊐⊥− ∨                                                   | 担当者<br>2 田中秋生<br>ラベル<br>・<br>関係者<br>2<br>2<br>2<br>2<br>2<br>3<br>2<br>3<br>2<br>2 |  |
|-----------------------------------------------------|--------------------------------------------------------------------|------------------------------------------------------------------------------------|--|
| チェックリスト 0/0 関                                       | <ul> <li>建ファイル 0 アクティビティ 繰り返し設定 あり</li> <li>+ 繰り返し設定の編集</li> </ul> | 全体の見積もり時間<br>の時間<br>作成者<br>四内 新生(2010/02/12.15.15)                                 |  |
| 初回タスクの期限<br>間隔                                      | 2019/02/25<br>1か月ごと                                                | 田中秋王(2019/02/12 16:16)                                                             |  |
| 日付                                                  | 25日                                                                |                                                                                    |  |
| 終了日                                                 |                                                                    |                                                                                    |  |
| 最終更新                                                | 田中 秋生 (2019/02/12 16:16)                                           |                                                                                    |  |
| 通知設定                                                | タスク作成時に担当者へ通知する<br>タスク作成時に関係者へ通知する                                 |                                                                                    |  |

【あわせてご参照ください】

#### ・Bizer team スタートアップガイド

https://help-team.bizer.jp/ja/collections/935604

#### ・お役立ち動画「だるまの知恵袋」

https://www.youtube.com/playlist?list=PLnjLzcL6mw8f3lCqCW09AAipNtUlaCvLA

・ヘルプセンター https://help-team.bizer.jp/ja/

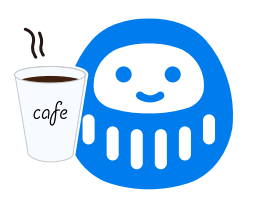

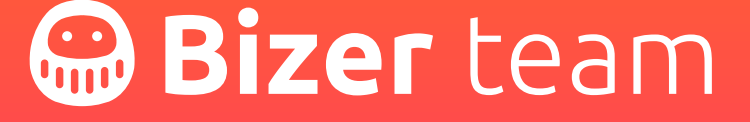